# **Promo Banners**

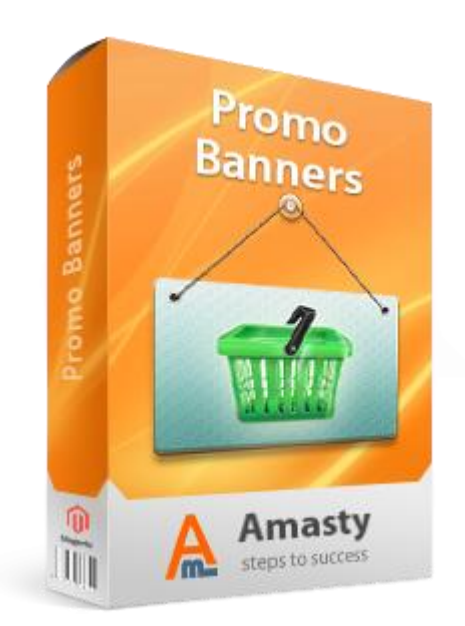

## Magento Extension User Guide

**Official extension page:** <u>Promo Banners</u>

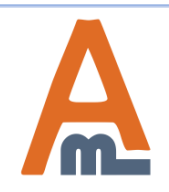

User Guide: Promo Banners

# **Table of contents:**

| 1. How to add a new banner               | <u>3</u> |
|------------------------------------------|----------|
| 2. General banner settings               | 4        |
| 3. Selection of banner position          | 6        |
| 3.1. Category page position              |          |
| 3.2. Product page position               | 8        |
| 4. Selection of banner type              | 10       |
| <u>4.1. Banner type. Image</u>           | 11       |
| <u>4.2. Banner type. CMS block</u>       | 12       |
| <u>4.3. Banner type. HTML</u>            | 13       |
| 5. Creating of product lists             | 14       |
| 6. Specify conditions for banner display | 15       |
| 7. Banner examples: frontend and backend |          |

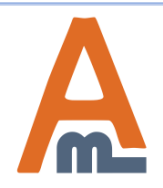

### 1. How to add a new banner

|           |           |                  |                             |              |               |                 |    | To create a banner<br>please click 'Add<br>Banner' button. |            |           |
|-----------|-----------|------------------|-----------------------------|--------------|---------------|-----------------|----|------------------------------------------------------------|------------|-----------|
| Dashb     | board     | To create b      | anners and setup r          | ules s       | Promotions    | Newsletter      | CM | S nepono en                                                |            | 📀 Get hel |
|           |           | panel -> Pr      | omotions -> Banne           | rs.          | Catalog Pric  | e Rules         |    |                                                            |            |           |
| Ban       | ners      |                  |                             | $\leq$       | Shopping C    | art Price Rules |    |                                                            | <b>⊕</b> A | dd Banner |
|           |           |                  |                             |              | Banners       |                 |    |                                                            |            |           |
| Page 📧    | 1         | of 1 pages       | View 20 💌 per pa            | ge   Total 5 | records found |                 | J  | Reset F                                                    | ilter      | Search    |
| Select Al | l   Unsel | lect All   Selec | t Visible   Unselect Visibl | e   0itemss  | selected      |                 |    | Actions                                                    | •          | Submit    |
|           | ID        | Status           | Date Start                  | Date Expire  | Po            | sition          |    | Name                                                       |            |           |
| Any 🗸     |           | -                | From: 📰                     | From: 📰      |               |                 | -  |                                                            |            |           |
|           |           |                  | To: 📰                       | To: 📰        |               |                 |    |                                                            |            |           |
|           | 1         | Active           |                             |              | Pr            | oduct page      |    | Buy 2 and take one for fre                                 | e          |           |
|           | 2         | Active           |                             |              | Ab            | ove cart        |    | Special Price Banner                                       |            |           |
|           | 4         | Active           |                             |              | Sic           | debar-Right     |    | Sale 50%                                                   |            |           |
|           | 5         | Active           | -                           |              | Sic           | debar-Left      |    | Free Shipping                                              |            |           |
|           | 6         | Active           | -                           |              | Ca            | tegory page     |    | Sale 40%                                                   |            |           |

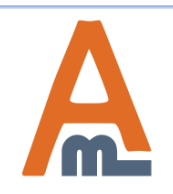

### 2. General banner settings

|                        | Promotions CMS Repor | s System        |                                      | ③ Get help for this page    |
|------------------------|----------------------|-----------------|--------------------------------------|-----------------------------|
|                        | Banners              | New Banner      | Back Reset                           | Save Save and Continue Edit |
|                        | General              |                 |                                      |                             |
|                        | Banner Content       | General         |                                      |                             |
|                        | Cart Conditions      | Name t          | BOOOF for Obvietmon                  |                             |
|                        | Gaarla Analytics     | Name            | BOGOF for Christmas                  |                             |
|                        | Google Analytica     | Status *        | Active                               | •                           |
| 1                      |                      | Stores          | Main Website<br>Madison Island       | •                           |
| tab you can activate   |                      |                 | English                              |                             |
| ct stores,             |                      |                 | French                               |                             |
| es for                 |                      |                 | German                               |                             |
| lisplayed.             |                      |                 |                                      |                             |
|                        |                      |                 |                                      |                             |
|                        |                      |                 |                                      | *                           |
|                        |                      |                 | Leave empty to show the banner in al | stores                      |
|                        |                      | Customer Groups | NOT LOGGED IN                        | *                           |
|                        |                      |                 | General                              |                             |
|                        |                      |                 | Wholesale                            |                             |
|                        |                      |                 | VIP Member                           |                             |
|                        |                      |                 | Private Sales Member                 | _                           |
|                        |                      |                 |                                      |                             |
|                        |                      |                 |                                      | *                           |
|                        |                      |                 | Leave empty to show the banner for a | II groups                   |
| if data and time       |                      | Country         | Bulgaria                             | •                           |
| ny date and time       |                      |                 | Burkina Faso                         |                             |
| ed) for banner display |                      |                 | Burundi                              |                             |
| riority takes effect   |                      |                 | Cambodia                             |                             |
| ers are displayed in   |                      |                 | Cameroon                             |                             |
| Banners with highest   |                      |                 | Canada                               |                             |
| laved at the top.      |                      |                 | Cape Verde                           |                             |
| at the top.            |                      |                 | Cayman Islands                       |                             |
|                        |                      |                 | Central African Republic             |                             |
|                        |                      |                 | Oherd                                |                             |

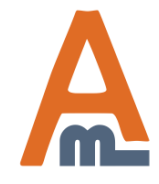

#### User Guide: Promo Banners

### 2. General banner settings

If you create rules for banners display based on customers country you need to configure GEO IP options.

To configure the options, please, go to Admin panel  $\rightarrow$  System  $\rightarrow$  Configuration  $\rightarrow$  Geo Ip Data.

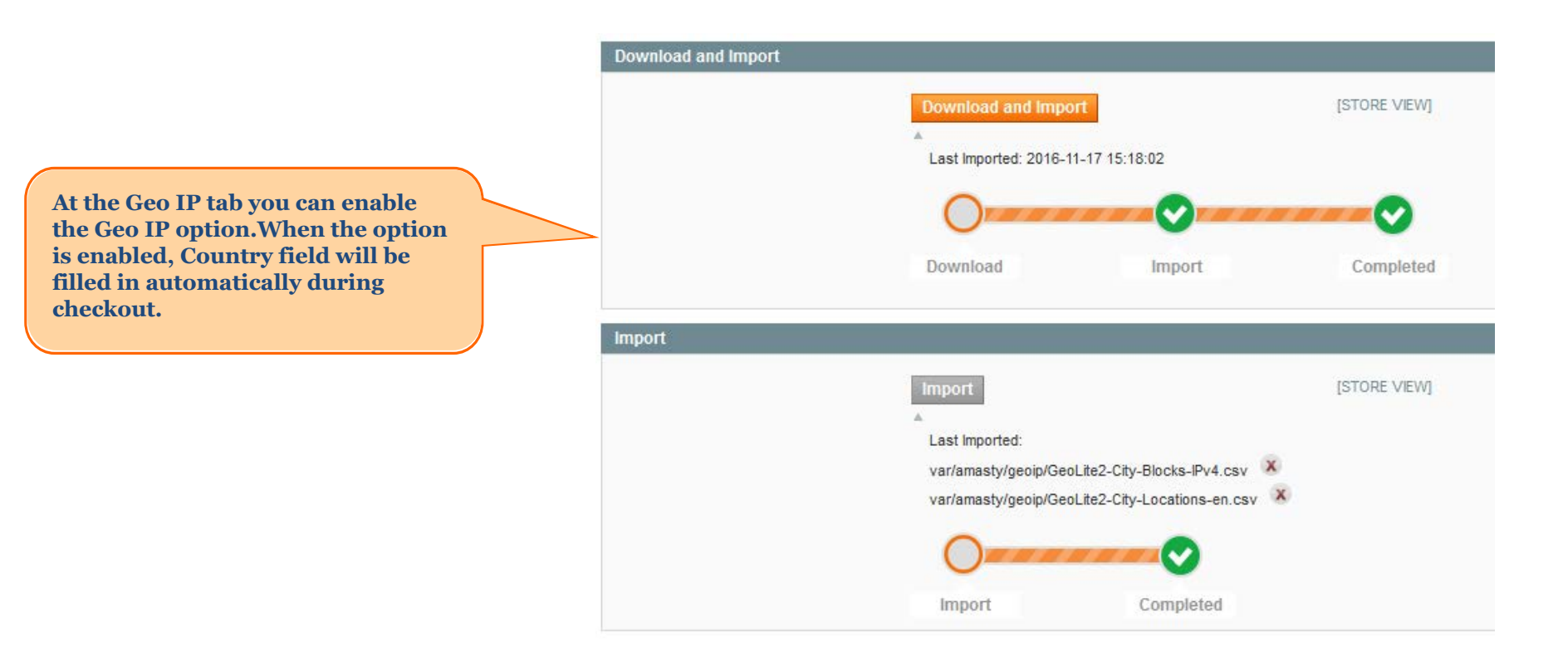

User Guide: Promo Banners

### 3. Selection of banner position

|                     | Banners                      | Edit Banner `40% off`         | Back Reset      Delete      Save      Save and Continue Ed |
|---------------------|------------------------------|-------------------------------|------------------------------------------------------------|
|                     | General                      |                               | +                                                          |
|                     | Banner Content               | Banner Position and Type      |                                                            |
|                     | Cart Conditions              | Position                      | Sidebar-Left                                               |
|                     | Products                     | I conton                      | Product page (Top)                                         |
|                     |                              |                               | Product Page (Rottom)                                      |
|                     |                              |                               | Product page (Below Cart Button)                           |
|                     |                              |                               | Category page (Top)                                        |
|                     |                              |                               | Category page (Bottom)                                     |
|                     |                              |                               | Checkout page (Below Cart Total)                           |
| the 'Banner C       | ontent' tab you can select p | osition for banner display.   | Catalog Search (Top)                                       |
|                     |                              | on the second company.        | On Top of Page                                             |
| Home Page II        | nder Menu. Displays the ba   | nner right under the main     | Home Page under Menu                                       |
| menu of your        | site                         | inter right under the mun     | ▲ Where to display this banner                             |
| On Top of Pa        | Banner is shown on the       | very top of the selected      |                                                            |
|                     | ge. Danner is shown on the   | very top of the selected      | Root Catalog                                               |
| hove cont The       | hannan is displayed on the   | chonning continged chore      | Furniture                                                  |
| bove cart. The      | e banner is displayed on the | e snopping cart page, above   | Living Room                                                |
| e list of items     | added to cart.               |                               | Accessories                                                |
| Sidebar-Right       | Left. Banner is displayed o  | n all pages in the right/left | Digital Cameras                                            |
| debar.              |                              |                               | Leave empty to show in all categories. Not applicable      |
| roduct Page (       | Top/Bottom). Banner is dis   | played on a product page,     | for 'Above Cart' position.                                 |
| ove/under pro       | oduct image and description  | n.                            |                                                            |
| Category Page       | e (Top/Bottom). Banner is o  | displayed on selected         |                                                            |
| category page       | es.                          |                               |                                                            |
| <b>Checkout Pag</b> | e. Banner is displayed belov | w the Cart Total              | ▲ Comma separted list of product SKUs where this           |
| Catalog Searc       | ch (Top). Banner is displaye | ed on top of the Catalog      | banner should be displayed. Leave field blank to           |
| Page.               |                              |                               | display banner on all products                             |
| <b>Product page</b> | Sidebar-Right /Left. You ca  | in place banners on the       |                                                            |
| sidebars of th      | e product pages.             | ,<br>,                        |                                                            |
|                     |                              |                               | Provide search keywords one per line. Leave empty to       |
|                     |                              |                               | show banner on all catalog search pages                    |
|                     |                              | Banner Type *                 | Image                                                      |
|                     |                              | Damier type                   | ▲ What kind of content banner will display                 |
|                     |                              | Show Products *               | Vac                                                        |
|                     |                              | Show Froducts "               | 163                                                        |

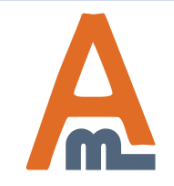

#### User Guide: Promo Banners

### 3.1. Category page position

|                 | When 'Category P        | age' position                                                                                                    |
|-----------------|-------------------------|----------------------------------------------------------------------------------------------------|
| Bannara         | is selected, you ca     | n choose on<br>ages the Death Death Delate O Save and Centinue Edit                                                                                                    |
| Danners         | banner should be        | displayed.                                                                                                    |
| General         |                         |                                                                                                    |
| Banner Content  | Banner Position and Typ | e                                                                                                    |
| Cart Conditions | Position                | Product page (Top)                                                                                                    |
| Products        |                         | ▲ Where to display this banner                                                                                                    |
|                 | Categories              | Root CatalogFurnitureLiving RoomBedroomBedroomElectronicsCell PhonesCamerasCamerasDigital Cameras   ▲ Leave empty to show in all categories                               |
|                 | Product SKUs            | <ul> <li>87, 96, 104</li> <li>▲ Comma separted list of product SKUs where this banner should be displayed. Leave field blank to display banner on all products</li> </ul> |
|                 | Search keywords         | <ul> <li>Provide search keywords one per line. Leave empty to<br/>show banner on all catalog search pages</li> </ul>                                                      |
|                 | Banner Type *           | Image     ▼       ▲ What kind of content banner will display                                                                                                    |
|                 | Show Products *         | Yes ▼<br>▲ Choose Yes to show selected products below banner                                                                                                    |

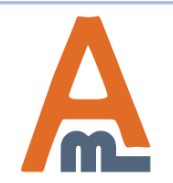

#### User Guide: Promo Banners

### 3.2. Product page position

| Banners                                                                         | Edit Banner `40% off                                             | Image: BackResetImage: DeleteImage: SaveImage: Save |
|---------------------------------------------------------------------------------|------------------------------------------------------------------|----------------------------------------------------------------------------------------------------|
| General                                                                         |                                                                  |                                                                                                    |
| Banner Content                                                                  | Banner Position and Type                                         |                                                                                                    |
| Cart Conditions                                                                 | Position                                                         | Product page (Top)                                                                                                    |
| Products                                                                        |                                                                  | Where to display this banner                                                                                                    |
|                                                                                 | Categories                                                       | Root Catalog                                                                                                    |
| When 'Product Pa<br>selected, you can<br>product categorie<br>the banner should | age' position is<br>choose the<br>s for which<br>l be displayed. | Living Room<br>Bedroom<br>Electronics<br>Cell Phones<br>Cameras                                                                                                    |
|                                                                                 | Product SKUs                                                     | <ul> <li>Accessories</li> <li>Digital Cameras</li> <li>Leave empty to show in all categories</li> <li>87, 96, 104</li> <li>Comma separted list of product SKUs where this banner should be displayed. Leave field blank to display banner on all products</li> </ul>                                                                                                    |
|                                                                                 | Search keywords                                                  | <ul> <li>Provide search keywords one per line. Leave empty to<br/>show banner on all catalog search pages</li> </ul>                                                                                                    |
|                                                                                 | Banner Type *                                                    | Image   What kind of content banner will display                                                                                                    |
|                                                                                 | Show Products *                                                  | Yes ▼<br>▲ Choose Yes to show selected products below banner                                                                                                    |

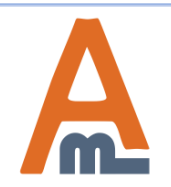

#### User Guide: Promo Banners

### 3.2. Product page position

| Image |                                                   |                    |          |
|-------|---------------------------------------------------|--------------------|----------|
| Image | Choose File No file chosen                        |                    |          |
|       | Buy 2                                             | DON'T MISS         | find 🕟   |
|       | AND GET 1 FREE                                    | TODAY HOT DEAL !!! | out more |
|       |                                                   |                    |          |
| Link  | http://promo-banners.amasty.com/electronics/cell- |                    |          |
| Title | Buy 2 cell phones and take the third free!        |                    |          |
| •     | m                                                 |                    | 4        |

#### Choose attributes of product to show banner on its page

| Has attribute      | Color                                     | ▼ X             |
|--------------------|-------------------------------------------|-----------------|
|                    | If attribute is related to configurable p | roducts, please |
|                    | make sure that attribute is used in lav   | ered navigation |
|                    | ,,,,,,,,,,,,,,,,,,,,,,,,,,,,,,,,,,,,,,,   |                 |
| Attribute value is | Silver                                    |                 |
| Add Now            |                                           |                 |
| Add New            |                                           |                 |
|                    |                                           |                 |

You can show the banner on pages of products which utilize specific attributes. When you choose 'Product page (Top)' position for banner display, you'll see the 'Choose attributes of product to show banner on its page' block at the bottom of the page. In this block you can select which attributes the products should use for the banner to be displayed. Press 'Add New' button to select more than one attribute value. In this particular case the banner will be displayed only for products of silver color.

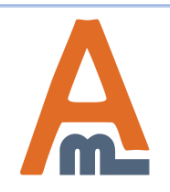

#### User Guide: Promo Banners

### 4. Selection of banner type

| Banners         | Edit Banner `40%        | off Back Reset S Delete Save Save and Continue Edit                                                                       |
|-----------------|-------------------------|----------------------------------------------------------------------------------------------------|
| General         |                         |                                                                                                    |
| Banner Content  | Banner Position and Typ | pe                                                                                                    |
| Cart Conditions | Position                | Above cart                                                                                                    |
| Products        |                         | Where to display this banner                                                                                              |
|                 | Search keywords         |                                                                                                    |
|                 |                         | <ul> <li>Provide search keywords one per line. Leave empty to<br/>show banner on all catalog search pages</li> </ul>      |
|                 | Banner Type *           | ImageThere are several types of data<br>you can use for your banners:<br>images, CMS blocks, HTML-text.                   |
|                 | Show Products *         | HTML text       Choose the type which meets         A Choose Yes to show selected products below banner       your needs. |
|                 | Image                   |                                                                                                    |
|                 | Image                   | Choose File No file chosen                                                                                                |
|                 | Link                    |                                                                                                    |
|                 | Title                   | Great Sale                                                                                                    |

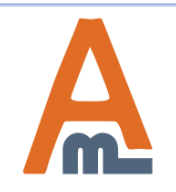

### 4.1. Banner type. Image.

| Banners         | Edit Banner `40% of      | Back Reset Oelete                                                                                   | Save Save and Continue Edit                             |
|-----------------|--------------------------|----------------------------------------------------------------------------------------------------|---------------------------------------------------------|
| General         |                          |                                                                                                    |                                                         |
| Banner Content  | Banner Position and Type |                                                                                                    |                                                         |
| Cart Conditions | Position                 | Above cart 🔻                                                                                        |                                                         |
| Products        |                          | Where to display this banner                                                                        |                                                         |
|                 | Search keywords          |                                                                                                    |                                                         |
|                 |                          | Provide search keywords one per line. Leave empty to<br>show banner on all catalog search pages     |                                                         |
|                 | Banner Type *            | Image 🔹                                                                                             |                                                         |
|                 | Show Products *          | Yvnat kind of content banner will display Yes     Choose Yes to show selected products below banner |                                                         |
|                 | Image                    |                                                                                                    |                                                         |
|                 | Image                    | Choose File No file chosen                                                                          | Once you've chosen image<br>banner type, you can upload |
|                 | Link                     | http://wood-furniture/sale.html                                                                     | an image for the banner,<br>specify the URL, to which   |
|                 | Title                    | Furniture Sale                                                                                      | the banner should link and its title.                   |

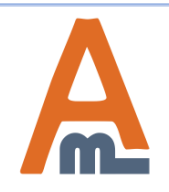

#### User Guide: Promo Banners

### 4.2. Banner type. CMS block.

| Banners                                              | Edit Banner `40% off                          | <ul> <li>O Back Reset <ul> <li>O Delete</li> <li>O Save</li> <li>O Save and Continue Edit</li> </ul> <li>O Back Reset <ul> <li>O Delete</li> <li>O Save and Continue Edit</li> </ul> </li></li></ul> |
|------------------------------------------------------|-----------------------------------------------|----------------------------------------------------------------------------------------------------|
| General                                              |                                               |                                                                                                    |
| Banner Content                                       | Banner Position and Type                      |                                                                                                    |
| Cart Conditions                                      | Position                                      | Above cart                                                                                                    |
| Products                                             |                                               | Where to display this banner                                                                                                    |
|                                                      | Search keywords                               |                                                                                                    |
|                                                      |                                               | Provide search keywords one per line. Leave empty to<br>show banner on all catalog search pages                                                                                                    |
|                                                      | Banner Type *                                 | CMS Block                                                                                                    |
|                                                      |                                               | What kind of content banner will display                                                                                                    |
|                                                      | Show Products *                               | Yes 🔻                                                                                                    |
|                                                      |                                               | Choose Yes to show selected products below banner                                                                                                    |
|                                                      | CMS Block                                     |                                                                                                    |
|                                                      | Use CMS block                                 | Electronics Landing                                                                                                    |
| To create CMS<br>please, select th<br>block from the | Block banner,<br>ne appropriate<br>CMS blocks | Electronics Landing<br>Cellphones Landing<br>Footer Links<br>Banner                                                                                                    |
| created in CMS<br>section.                           | -> Static Blocks                              | ·,                                                                                                    |

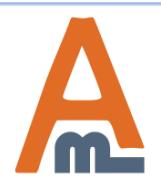

### 4.3. Banner type. HTML.

| General         Barner Costent         Cart Contents         Position         Position         Above call         Where to display this barner         Barner Type *         HTML text         Show Products *         Yes to show seeted products below watched products below watched products below textered products below textered p                                                                                                    | Banners                                                     | Edit Banner `banner      | above cart Save and Continue Ed                                                                                |
|----------------------------------------------------------------------------------------------------|-------------------------------------------------------------|--------------------------|----------------------------------------------------------------------------------------------------|
| Banner Content       Eanner Position and Type         Cat Conditions       Position       Above cart         Products       Position       Above cart         Banner Type *       HTML text       Image: State and the state and the state a                                                                                                    | General                                                     |                          |                                                                                                    |
| Catl Constitions       Position       Above cat         Products       A Where to display the banner         Banner Type *       A What kind of content banner will display         Show Products *       Yes         A Choose Yes to above selected products below banner         HTML Text         HTML Text         HTML Text         Show / Hidd Editor         HTML Text         State IT If we prove the products below banner         A Where to display is the products below banner         HTML Text         Banner Type *         If a man mark at a first prove the products below banner         Banner Type *         If a mark at a mark at a first prove the products below banner         Banner Type *         HTML Text         HTML Text         Banner Tope *         Banner Text         Banner Text         SELECT FREE BELT FOR YOUR TROUSERS!         Isee HTML-editor to create our banner and format it he way you need.                                                                                                    | Banner Content                                              | Banner Position and Type |                                                                                                    |
| Products          A Where to display the banner          Banner Type*          HTML text          HTML Text          • Choose Yes to show selected products below banner          HTML Text          • Show/Hide Editor          HTML.Text          • Show/Hide Editor          HTML.Text          • Show/Hide Editor          HTML.Text          • Show/Hide Editor          HTML.Text          • Show/Fide Editor          Banner and format it           • SELECT FREE BELT FOR YOUR TROUSERS!          Jse HTML-editor to create           • SELECT FREE BELT FOR YOUR TROUSERS!                                                                                                    | Cart Conditions                                             | Position                 | Above cart                                                                                                    |
| Banner Type *     HTML text       A What and o content banner will display       Show Products *       Vesion       ITML Text         HTML Text         HTML Text         IMML Text         IMM                                                                                                    | Products                                                    |                          | ▲ Where to display this banner                                                                                 |
| A What lid of content banner will display       Show Products*       Yes       A Choose Yes to show selected products below banner         HTML Text         HTML Text         HTML Text         Image: Styles         HTML Text         Show/Hidd Editor         Image: Styles         HTML Text         Image: Styles         HTML-editor to create our banner and format it he way you need.         Image: Style         Image: Style                                                                                                    |                                                             | Banner Type *            | HTML text                                                                                                    |
| Show Products *       Yes         * Choose Yes to show selected products below banner         HTML Text         HTML Text         With Editor         With Editor         Sec HTML-editor to create our banner and format it he way you need.                                                                                                    |                                                             |                          | What kind of content banner will display                                                                       |
| Loose yes to show selected products below banner<br>HTML Text<br>HTML Text<br>HTML Text<br>HTML Text<br>W © I I I III IIII IIII IIIII IIIIIIIIII                                                                                                    |                                                             | Show Products *          | Yes                                                                                                    |
| HIML Text<br>HTML Text<br>HTML Text<br>HTML Text<br>HTML Text<br>HTML Text<br>HTML Text<br>HTML Text<br>HTML Text<br>HTML Text<br>W © I I I ARE END FOR Paragraph · Pont Fomily · 6 (2400)<br>X © @ A Sheer FREE END COME OF Some A Some A Some |                                                             |                          | Choose Yes to show selected products below banner                                                              |
| HTML Text       Image: Styles       Paragraph       Font Family       6 (24p)         Image: Styles       Paragraph       Font Family       6 (24p)         Image: Styles       Paragraph       Font Family       6 (24p)         Image: Styles       Paragraph       Font Family       6 (24p)         Image: Styles       Image: Styles       Paragraph       Font Family       6 (24p)         Image: Styles       Image: Styles       Image: Style                                                                                                    |                                                             | HTML Text                |                                                                                                    |
| See HTML-editor to create         our banner and format it         he way you need.    SELECT FREE BELT FOR YOUR TROUSERS!                                                                                                    |                                                             | HTML Text                | Show / Hide Editor                                                                                             |
| X & C & C & C & C & C & C & C & C & C &                                                                                                    |                                                             |                          | (k) (k) B I U ARC E = = Styles • Paragraph • Font Family • 6 (24pt) •                                          |
| Jse HTML-editor to create<br>our banner and format it<br>he way you need.                                                                                                    |                                                             |                          | 🔏 🖻 🛍 🛍 🛤 🕼   🗄 🗐   🛱 🐖   🗉 🔍 🔍 📨 🚿 🕹 💆 🖉 💷 🔺 💆 -                                                              |
| Jse HTML-editor to create<br>our banner and format it<br>he way you need.                                                                                                    |                                                             |                          | 🛃   Ξ Ξ   Ξ <sup>2</sup> 3 →   <sup>2</sup> → <sup>2</sup>   Ξ   = - 2 🗐   × × <sup>2</sup> Ω 🚦 ==   ×π π4   Ξ |
| Use HTML-editor to create<br>our banner and format it<br>he way you need.                                                                                                    |                                                             |                          | 🛱 🖳 ங   🏄   5599 ABBE A.B.C. 🛧 🛕 😭   ¶ 🔃 😽                                                                     |
| Use HTML-editor to create<br>our banner and format it<br>he way you need.                                                                                                    |                                                             |                          | SELECT FREE BELT FOR YOUR TROUSERSI                                                                            |
|                                                                                                    | Use HTML-editor t<br>your banner and fo<br>he way you need. | o create<br>ormat it     |                                                                                                    |
|                                                                                                    |                                                             |                          |                                                                                                    |
|                                                                                                    |                                                             |                          |                                                                                                    |
|                                                                                                    |                                                             |                          |                                                                                                    |
|                                                                                                    |                                                             |                          |                                                                                                    |
|                                                                                                    |                                                             |                          |                                                                                                    |
|                                                                                                    |                                                             |                          |                                                                                                    |
|                                                                                                    |                                                             |                          |                                                                                                    |
|                                                                                                    |                                                             |                          |                                                                                                    |
|                                                                                                    |                                                             |                          |                                                                                                    |

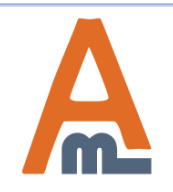

#### User Guide: Promo Banners

### **5.** Creating of product lists.

| anner Position and Typ | e                                                |                              |                            |           |                    |                 |      |
|------------------------|--------------------------------------------------|------------------------------|----------------------------|-----------|--------------------|-----------------|------|
| Position               | Above cart                                       | •                            |                            |           |                    |                 |      |
| - conton               | <ul> <li>Where to display this banner</li> </ul> |                              |                            |           |                    |                 |      |
| Search keywords        |                                                  |                              |                            |           |                    |                 |      |
|                        |                                                  |                              |                            |           |                    |                 |      |
|                        |                                                  |                              |                            |           |                    |                 |      |
|                        | Provide search keywords one per line             | e. Leave empty to            | _                          |           |                    |                 | _    |
|                        | show banner on all catalog search pa             | ges                          | You                        | ı can add | a list of <b>1</b> | products t      | to   |
| Banner Type *          | CMS Block                                        | •                            | your HTML-, image- or CMS- |           |                    |                 |      |
|                        | What kind of content banner will display         | block banner. Set 'Show      |                            |           |                    |                 |      |
| Show Products *        | Yes                                              | Products' option to 'Yes' to |                            |           |                    |                 |      |
|                        | A Choose Yes to show selected produc             | ena                          | ble this f                 | eature.   |                    |                 |      |
|                        |                                                  |                              |                            |           |                    |                 |      |
|                        | Banners                                          | New Banner                   |                            |           |                    |                 | Back |
|                        | General                                          |                              |                            |           |                    |                 |      |
|                        |                                                  | Pogo I d I of                | Anagae I V                 |           | r page   Total 6:  | 1 records found |      |

| Banners                       | Banners                                                        |                                                                                      |                  | er Back Reset C                                  | Back Reset Save Save and Continue Edit |                         |        |          |  |  |
|-------------------------------|----------------------------------------------------------------|--------------------------------------------------------------------------------------|------------------|--------------------------------------------------|----------------------------------------|-------------------------|--------|----------|--|--|
| General<br>Banner C           | General Banner Content Cart Conditions                         | Page 🔄 1 🗈 of 4 pages   View 20 💌 per page   Total 61 records found Reset Filter Sea |                  |                                                  |                                        |                         |        |          |  |  |
| Cart Con                      |                                                                |                                                                                      | D Name           |                                                  | SKU                                    | Price                   |        |          |  |  |
| Products                      | ;                                                              | Any 💌                                                                                |                  |                                                  |                                        | From:                   |        |          |  |  |
|                               |                                                                |                                                                                      |                  |                                                  |                                        | To:                     |        |          |  |  |
|                               |                                                                | V                                                                                    | 16               | Nokia 2610 Phone                                 | n2610                                  | \$149.99                |        |          |  |  |
|                               |                                                                |                                                                                      | 17               | BlackBerry 8100 Pearl                            | bb8100                                 | \$349.99<br>\$399.99    |        |          |  |  |
|                               |                                                                | V                                                                                    | 18               | Sony Ericsson W810i                              | sw810i                                 |                         |        |          |  |  |
|                               |                                                                | 1                                                                                    | 19 AT&T 8525 PDA |                                                  | 8525PDA                                | \$199.99                |        |          |  |  |
| Go to the Products' tab an    | a                                                              |                                                                                      | 20               | Samsung MM-A900M Ace                             | MM-A900M                               | \$150.00                |        |          |  |  |
| select the items which show   | uld be                                                         |                                                                                      | 25               | Apple MacBook Pro MA464LL/A 15.4" Notebook PC    | MA464LL/A                              | \$2,299.99              |        |          |  |  |
| displayed in the list of prod | ducts                                                          | [m]                                                                                  | 26               | Acer Ferrari 3200 Notebook Computer PC           | LX.FR206.001                           | \$1,799.99              |        |          |  |  |
| on the banner.                |                                                                |                                                                                      | 27               | Sony VAIO VGN-TXN27N/B 11.1" Notebook PC         | VGN-<br>TXN27N/B                       | \$2,699.99              |        |          |  |  |
|                               |                                                                |                                                                                      | 28               | Toshiba M285-E 14"                               | M285-E                                 | <mark>\$1,599.99</mark> |        |          |  |  |
|                               |                                                                |                                                                                      | 39               | The Get Up Kids: Band Camp Pullover Hoodie       | 4fasd5f5                               | if5 \$30.00             |        |          |  |  |
|                               | 41     Akio Dresser       42     Barcelona Bamboo Platform Bed |                                                                                      |                  |                                                  | ] 41                                   | Akio Dresser            | 384822 | \$399.99 |  |  |
|                               |                                                                |                                                                                      | bar1234          | \$2,299.00                                       |                                        |                         |        |          |  |  |
|                               |                                                                |                                                                                      | 44               | 44 Canon Digital Rebel XT 8MP Digital SLR Camera |                                        | \$550.00                |        |          |  |  |

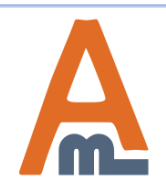

#### User Guide: Promo Banners

### 6. Specify conditions for banner display

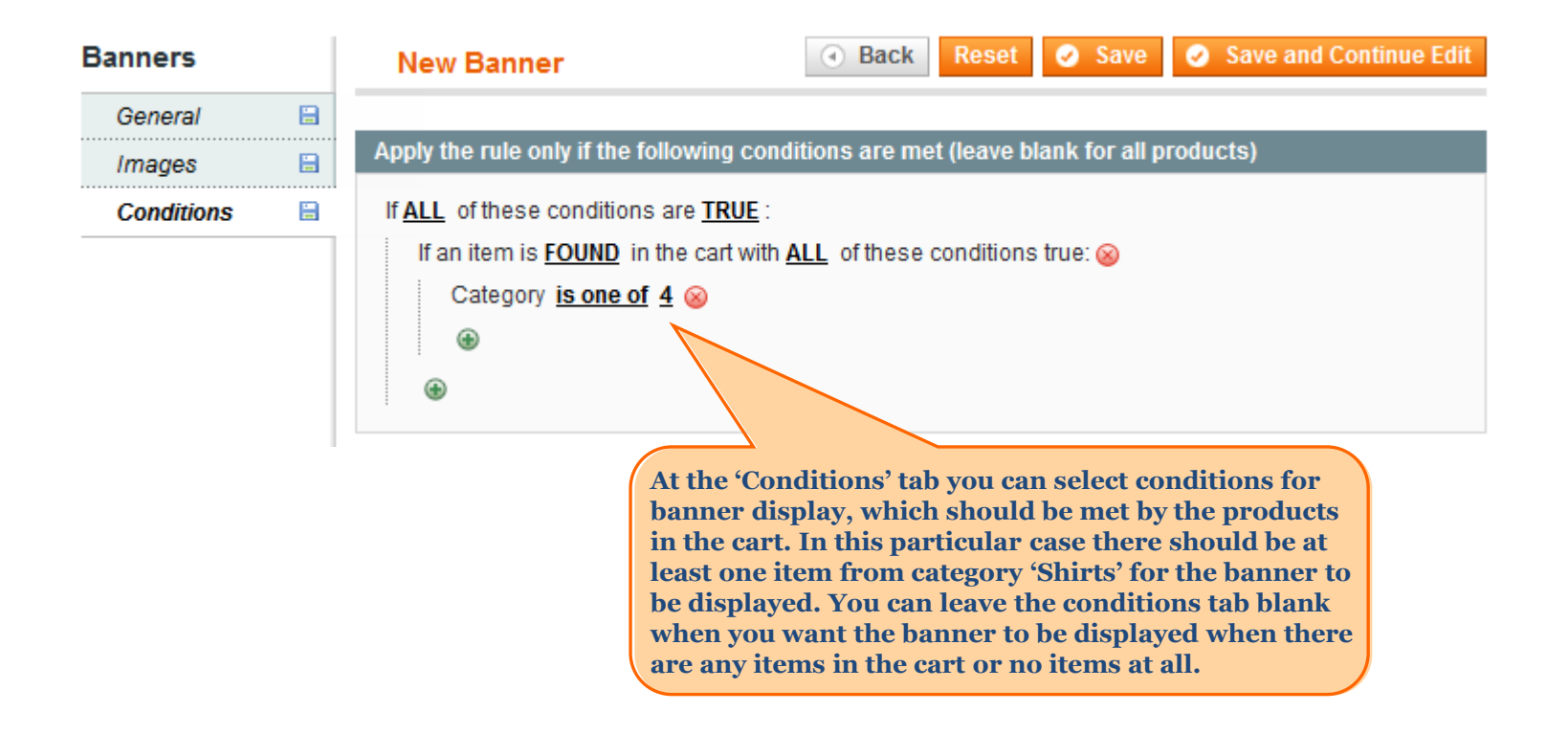

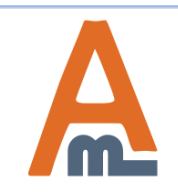

### 6. Specify conditions for banner display

| Dashboard             | Sales       | Catalog | Mobile                  | Customers | Promotions                   | Newsletter                                                              | CMS     | Reports     | System |  |  |
|-----------------------|-------------|---------|-------------------------|-----------|------------------------------|-------------------------------------------------------------------------|---------|-------------|--------|--|--|
| Current Config        | unation Pag | 2021    | Prom                    | o Banners |                              |                                                                         |         |             |        |  |  |
| Default Config        |             |         |                         |           |                              |                                                                         |         |             |        |  |  |
| Manage Stores         |             |         | General                 |           |                              |                                                                         |         |             |        |  |  |
| Configuration         |             | In c    | ase several ban         | ners are  | Show all, sorted by priority |                                                                         |         |             |        |  |  |
| ▶ GENERAL             |             |         | active for one position |           |                              | Show all, sorted by priority<br>Show only one with the highest priority |         |             |        |  |  |
| General               |             |         |                         |           |                              |                                                                         |         |             | -      |  |  |
| Web                   |             |         |                         |           | Cho                          | asa haw man                                                             | y honno | na to abour | on the |  |  |
| Design                |             |         | same position.          |           |                              |                                                                         |         |             |        |  |  |
| Currency Setup        |             |         |                         |           |                              |                                                                         |         |             |        |  |  |
| Store Email Addresses |             |         |                         |           |                              |                                                                         |         |             |        |  |  |
| Contacts              |             |         |                         |           |                              |                                                                         |         |             |        |  |  |
| Reports               |             |         |                         |           |                              |                                                                         |         |             |        |  |  |
| Content Mana          | gement      |         |                         |           |                              |                                                                         |         |             |        |  |  |
| CATALOG               |             |         |                         |           |                              |                                                                         |         |             |        |  |  |

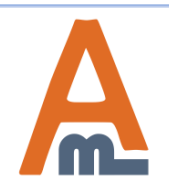

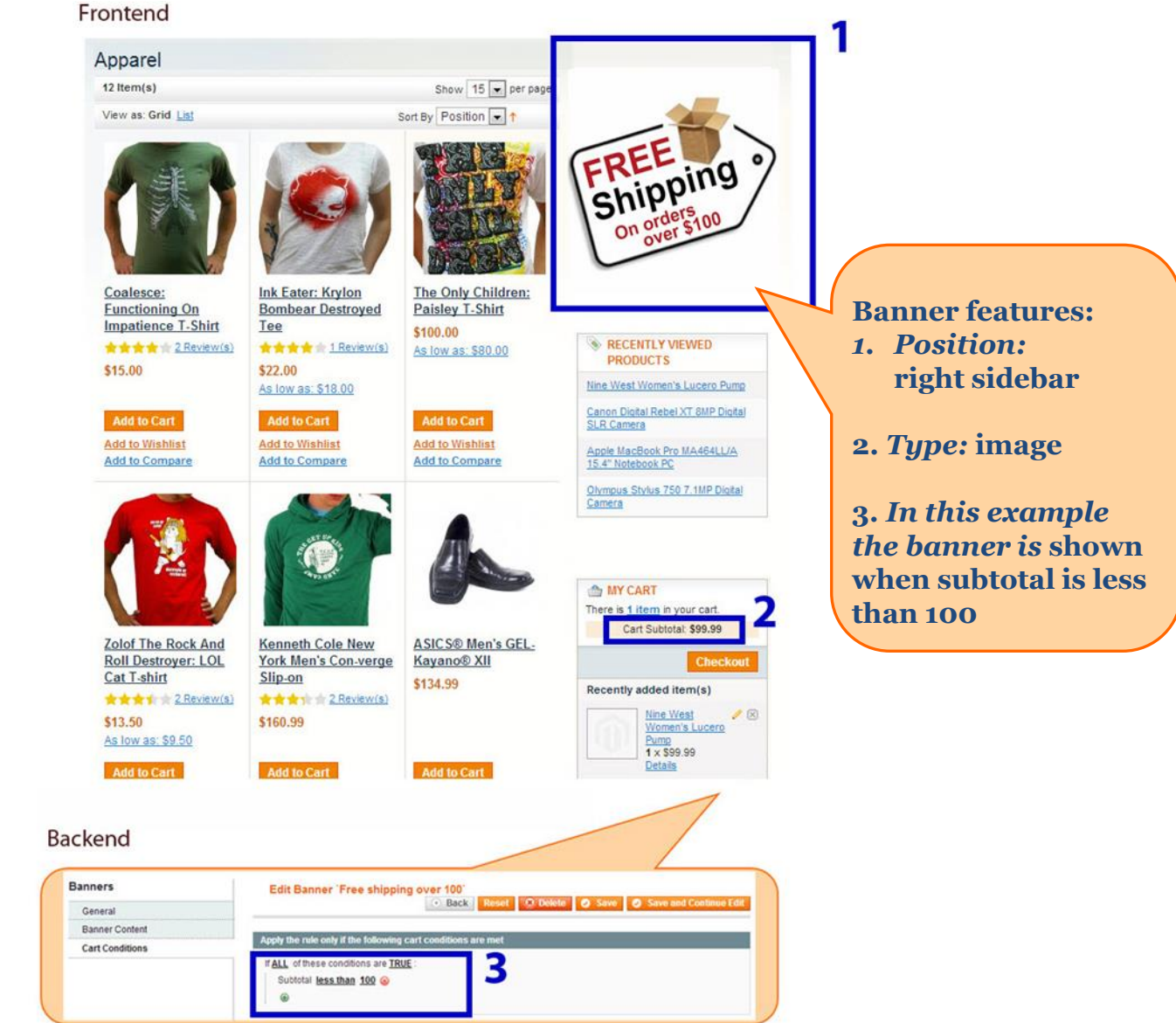

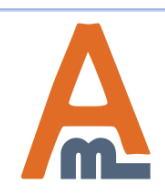

#### User Guide: Promo Banners

#### Frontend

Offer your customers to choose a free gift from the list right above the cart once a specific item is added to the cart!

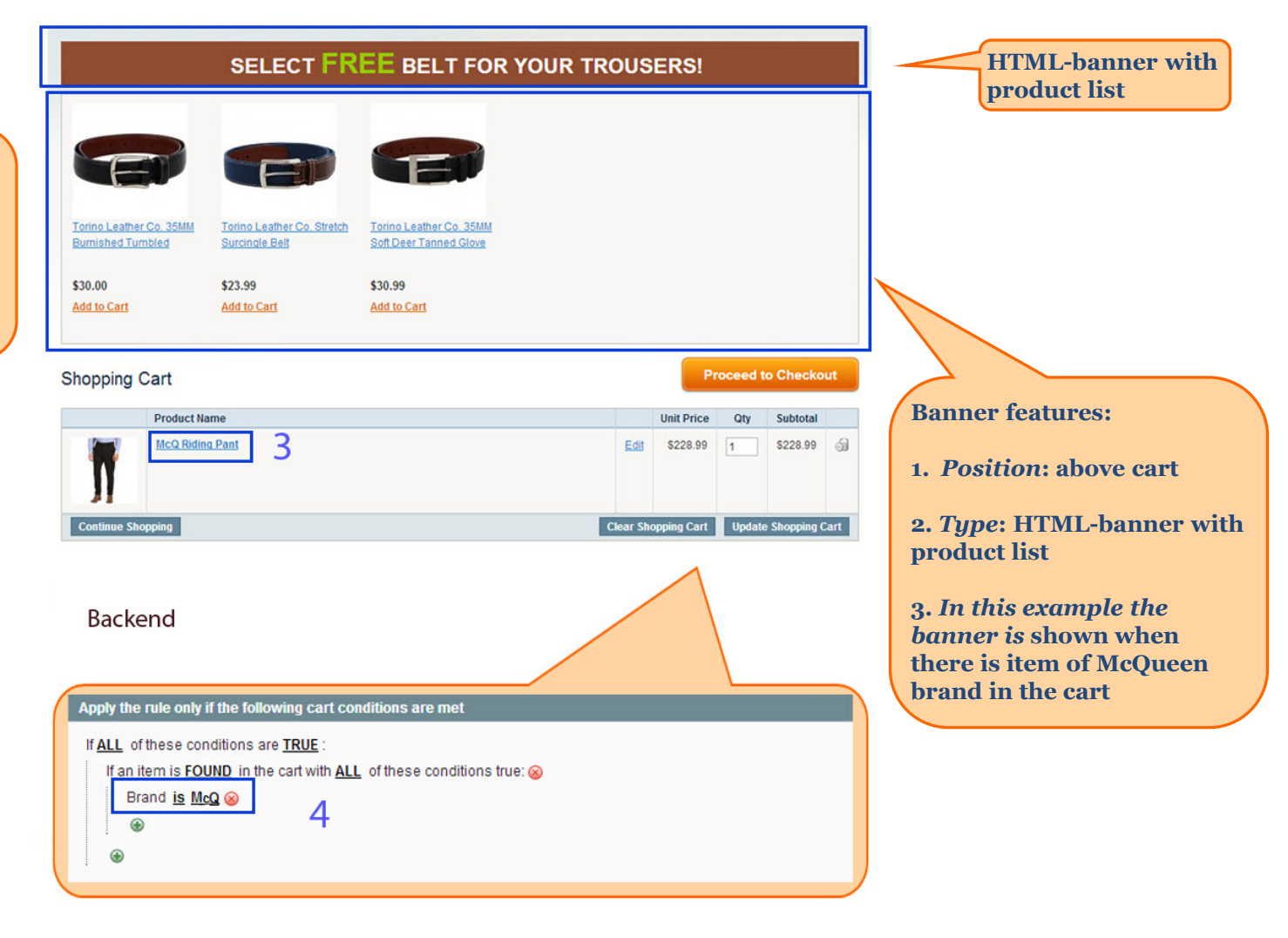

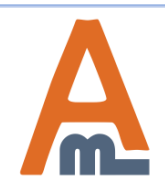

Use promotions for specific category of products! E.g. show banner "3 for 2 on everything" when there is already an item from a certain category in the cart. It will stimulate the customer to continue shopping !

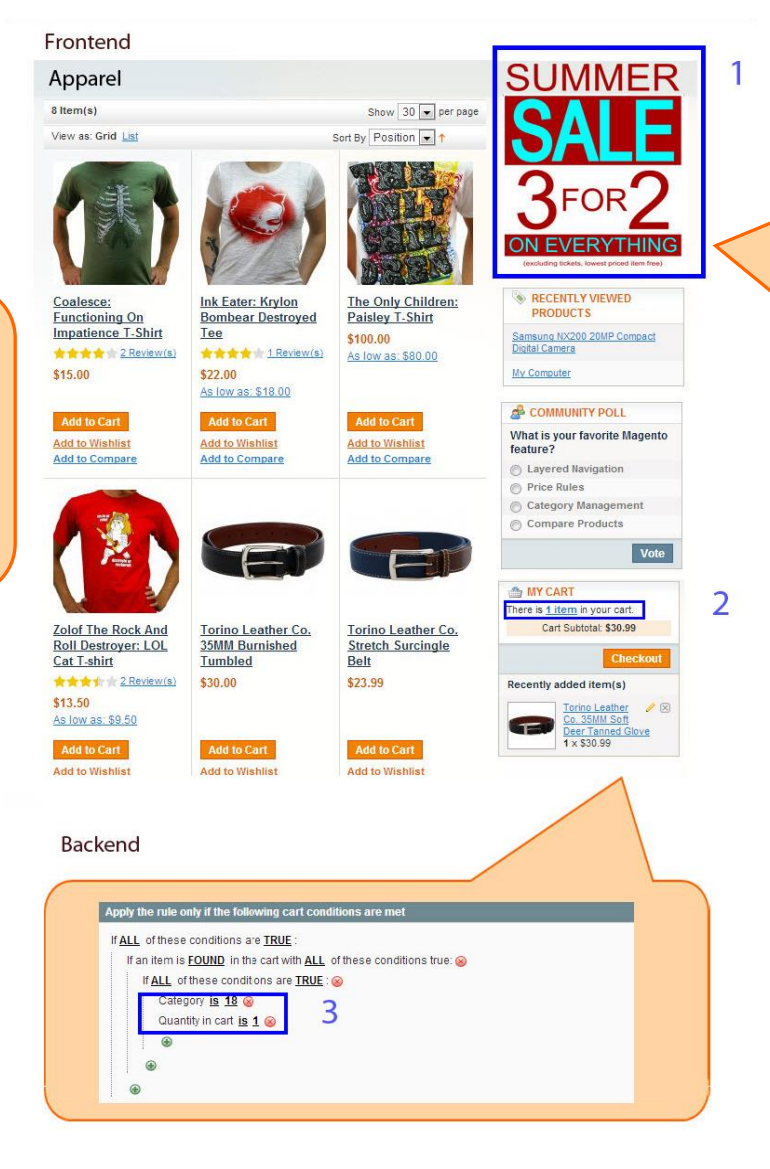

**Banner features:** 

1. Position: right sidebar

2. Type: image

3. In this example the banner is shown when there is one item from "Apparel" category in the cart

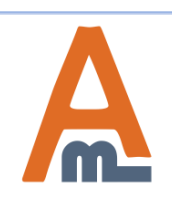

#### User Guide: Promo Banners

Show promo information about products right on their pages!

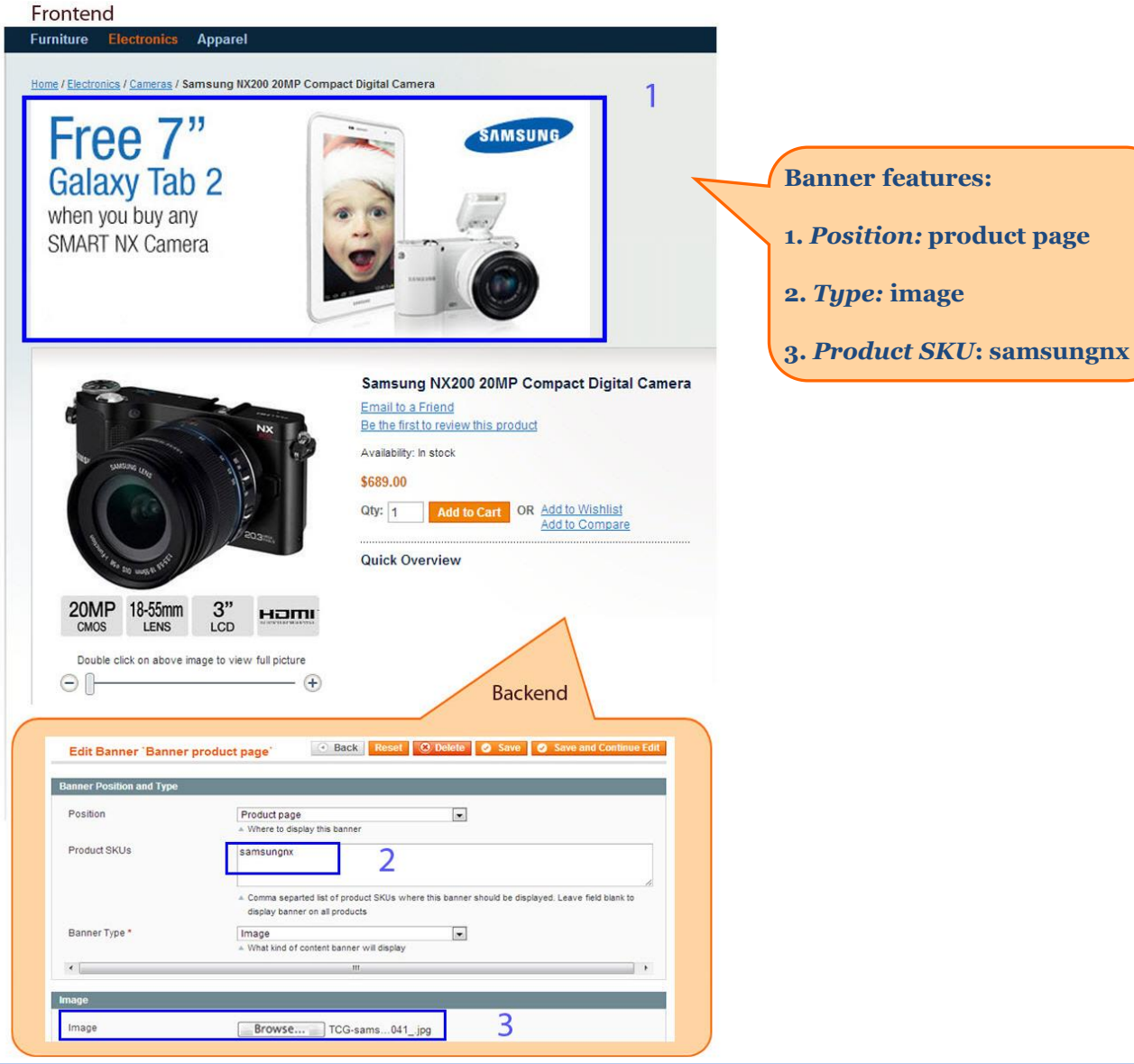

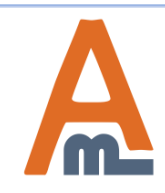

#### User Guide: <u>Promo Banners</u>

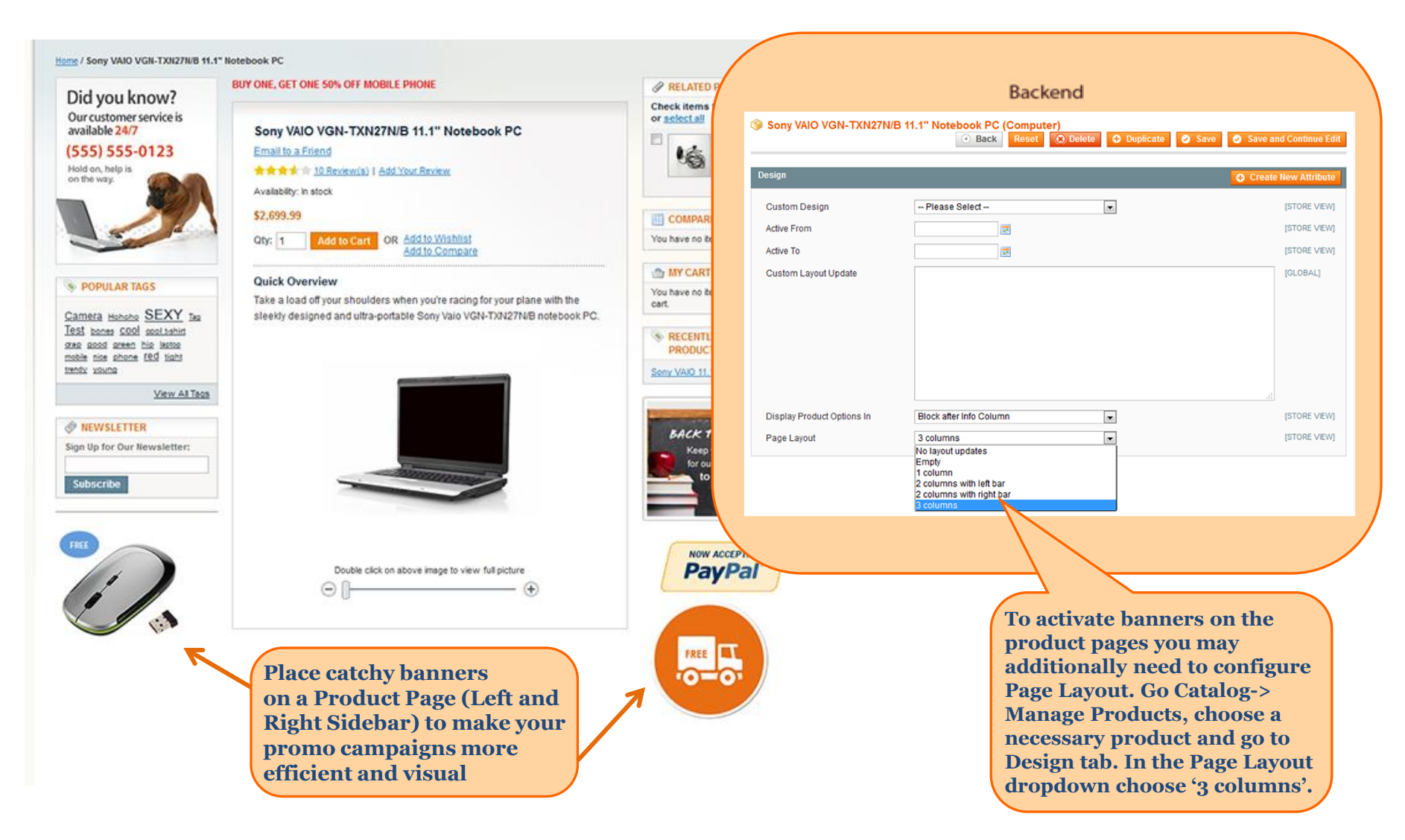

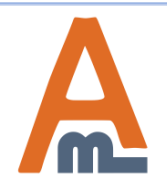

#### Frontend

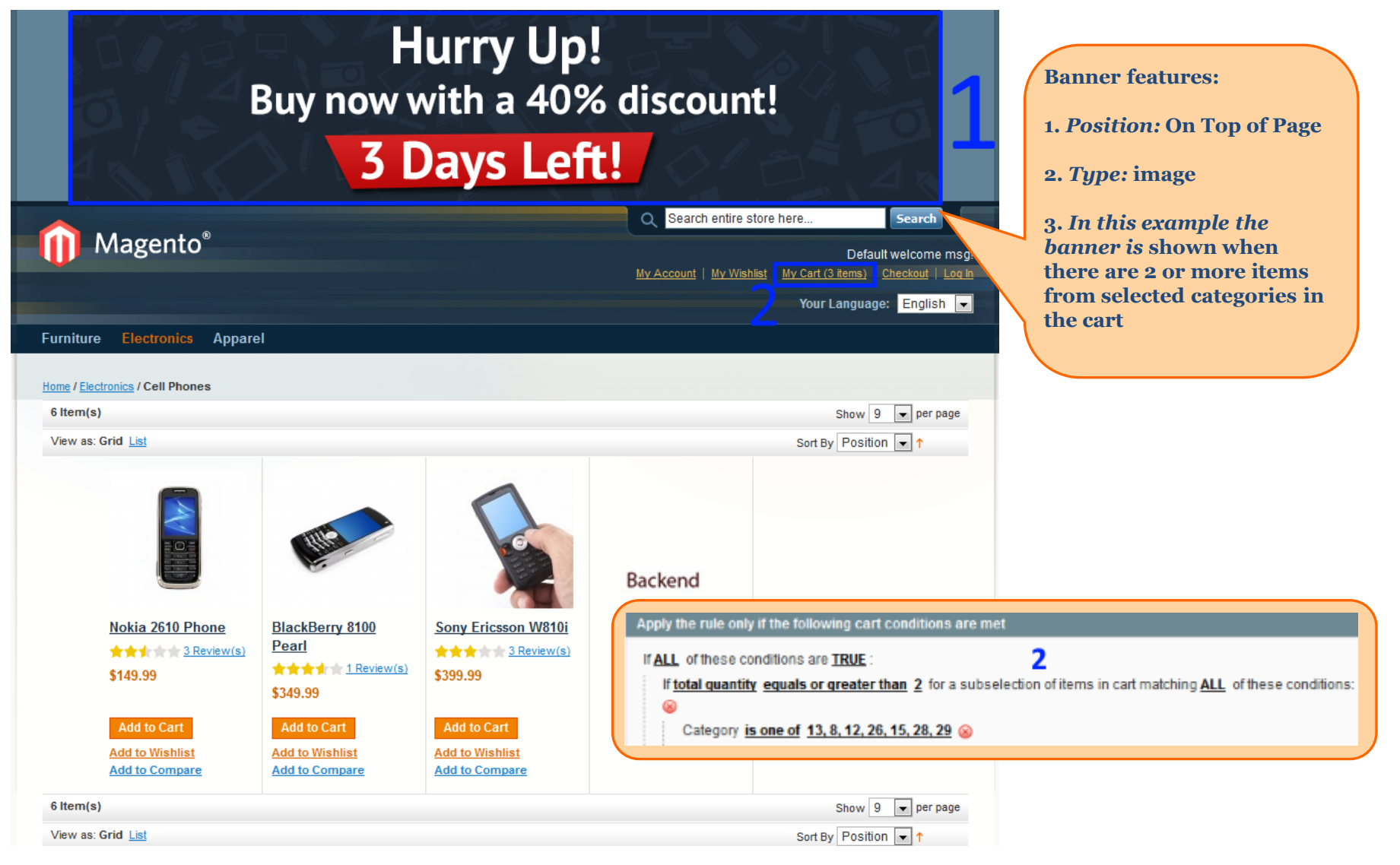

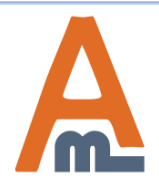

#### User Guide: Promo Banners

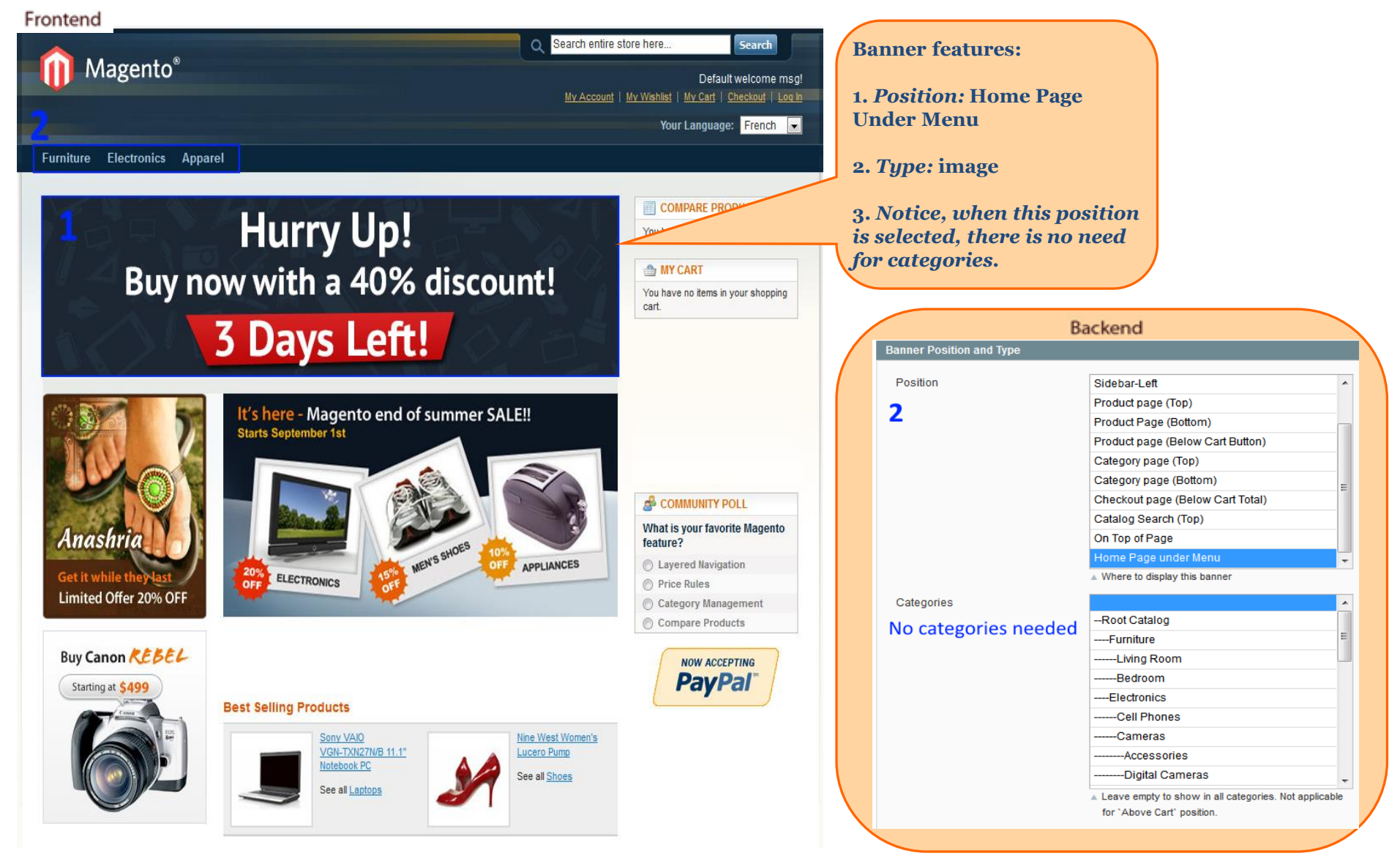

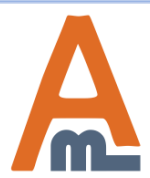

#### User Guide: Promo Banners

# **Thank you!**

Should you have any questions or feature suggestions, please contact us at: <u>http://amasty.com/contacts/</u>

Your feedback is absolutely welcome!

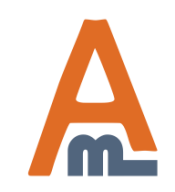

User Guide: Promo Banners